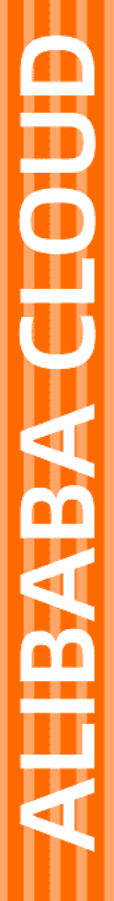

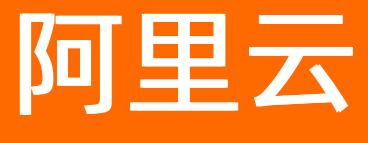

Python SDK

文档版本: 20210302

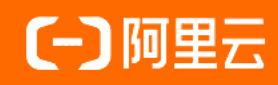

# 法律声明

阿里云提醒您在阅读或使用本文档之前仔细阅读、充分理解本法律声明各条款的内容。 如果您阅读或使用本文档,您的阅读或使用行为将被视为对本声明全部内容的认可。

- 您应当通过阿里云网站或阿里云提供的其他授权通道下载、获取本文档,且仅能用 于自身的合法合规的业务活动。本文档的内容视为阿里云的保密信息,您应当严格 遵守保密义务;未经阿里云事先书面同意,您不得向任何第三方披露本手册内容或 提供给任何第三方使用。
- 未经阿里云事先书面许可,任何单位、公司或个人不得擅自摘抄、翻译、复制本文 档内容的部分或全部,不得以任何方式或途径进行传播和宣传。
- 由于产品版本升级、调整或其他原因,本文档内容有可能变更。阿里云保留在没有 任何通知或者提示下对本文档的内容进行修改的权利,并在阿里云授权通道中不时 发布更新后的用户文档。您应当实时关注用户文档的版本变更并通过阿里云授权渠 道下载、获取最新版的用户文档。
- 4. 本文档仅作为用户使用阿里云产品及服务的参考性指引,阿里云以产品及服务的"现状"、"有缺陷"和"当前功能"的状态提供本文档。阿里云在现有技术的基础上尽最大努力提供相应的介绍及操作指引,但阿里云在此明确声明对本文档内容的准确性、完整性、适用性、可靠性等不作任何明示或暗示的保证。任何单位、公司或个人因为下载、使用或信赖本文档而发生任何差错或经济损失的,阿里云不承担任何法律责任。在任何情况下,阿里云均不对任何间接性、后果性、惩戒性、偶然性、特殊性或刑罚性的损害,包括用户使用或信赖本文档而遭受的利润损失,承担责任(即使阿里云已被告知该等损失的可能性)。
- 5. 阿里云网站上所有内容,包括但不限于著作、产品、图片、档案、资讯、资料、网站架构、网站画面的安排、网页设计,均由阿里云和/或其关联公司依法拥有其知识产权,包括但不限于商标权、专利权、著作权、商业秘密等。非经阿里云和/或其关联公司书面同意,任何人不得擅自使用、修改、复制、公开传播、改变、散布、发行或公开发表阿里云网站、产品程序或内容。此外,未经阿里云事先书面同意,任何人不得为了任何营销、广告、促销或其他目的使用、公布或复制阿里云的名称(包括但不限于单独为或以组合形式包含"阿里云"、"Aliyun"、"万网"等阿里云和/或其关联公司品牌,上述品牌的附属标志及图案或任何类似公司名称、商号、商标、产品或服务名称、域名、图案标示、标志、标识或通过特定描述使第三方能够识别阿里云和/或其关联公司)。
- 6. 如若发现本文档存在任何错误,请与阿里云取得直接联系。

# 通用约定

| 格式          | 说明                                     | 样例                                              |  |  |
|-------------|----------------------------------------|-------------------------------------------------|--|--|
| ⚠ 危险        | 该类警示信息将导致系统重大变更甚至故<br>障,或者导致人身伤害等结果。   | ▲ 危险 重置操作将丢失用户配置数据。                             |  |  |
| ▲ 警告        | 该类警示信息可能会导致系统重大变更甚<br>至故障,或者导致人身伤害等结果。 | 警告<br>重启操作将导致业务中断,恢复业务<br>时间约十分钟。               |  |  |
| 〔) 注意       | 用于警示信息、补充说明等,是用户必须<br>了解的内容。           | 大) 注意<br>权重设置为0,该服务器不会再接受新<br>请求。               |  |  |
| ⑦ 说明        | 用于补充说明、最佳实践、窍门等,不是<br>用户必须了解的内容。       | ⑦ 说明<br>您也可以通过按Ctrl+A选中全部文件。                    |  |  |
| >           | 多级菜单递进。                                | 单击设置> 网络> 设置网络类型。                               |  |  |
| 粗体          | 表示按键、菜单、页面名称等UI元素。                     | 在 <b>结果确认</b> 页面,单击 <b>确定</b> 。                 |  |  |
| Courier字体   | 命令或代码。                                 | 执行    cd /d C:/window    命令,进入<br>Windows系统文件夹。 |  |  |
| 斜体          | 表示参数、变量。                               | bae log listinstanceid                          |  |  |
| [] 或者 [alb] | 表示可选项,至多选择一个。                          | ipconfig [-all -t]                              |  |  |
| {} 或者 {a b} | 表示必选项,至多选择一个。                          | switch {act ive st and}                         |  |  |

# 目录

| 1.开发环境设置 | 05 |
|----------|----|
| 2.认证与连接  | 80 |

# 1.开发环境设置

Python SDK在下面的操作系统上进行了验证,为了避免开发与运行时出错,请尽量选用与阿里一致的软件环境。

• Linux

Ubunt u 16.04 64-bit

• Windows

Widows 7 64 bit

• Mac

High Sierra

## Python版本要求

Python 3.6 版本

## 安装 python3.6

### Linux

sudo add-apt-repository ppa:deadsnakes/ppa sudo apt-get update sudo apt-get install python3.6 wget https://bootstrap.pypa.io/get-pip.py sudo python3.6 get-pip.py python3.6 -m pip install --upgrade pip setuptools wheel sudo apt-get install python3.6-venv

## Mac

https://www.python.org/ftp/python/3.6.7/python-3.6.7-macosx10.9.pkg 双击安装

## windows

根据系统位宽选择安装下面的python文件:

• 32-bit

https://www.python.org/ftp/python/3.6.7/python-3.6.7.exe

• 64-bit:

https://www.python.org/ftp/python/3.6.7/python-3.6.7-amd64.exe

## 环境配置

## 创建和激活 VirtualEnvironments

## Windows

mkdir work\_dir cd work\_dir python3 -m venv test\_env test\_env\Scripts\activate.bat

## Linux

mkdir work\_dir cd work\_dir python3 -m venv test\_env source test\_env/bin/activate

### Mac

mkdir work\_dir cd work\_dir python3 -m venv test\_env source test\_env/bin/activate

## 自动安装linkkit

使用pip来安装linkkit最新版本

pip install aliyun-iot-linkkit

## 手动安装paho和linkkit

Link SDK需要使用到开源的MQTT库,点击获取开源MQTT库paho。 点击获取最新版本的Python Link SDK。 点击获取exmaple示例代码。 以下以1.1.0版本为例,实际运行时请替换为最新版本。 将 aliyun-iot-linkkit-1.1.0.tar.gz和paho-mqtt-1.4.0.tar.gz 放到work\_dir:

## Linux

tar zxvf paho-mqtt-1.4.0.tar.gz cd paho-mqtt-1.4.0 python3 setup.py install cd .. tar zxvf aliyun-iot-linkkit-1.1.0.tar.gz cd aliyun-iot-linkkit-1.1.0 python3 setup.py install cd ..

### Mac

tar zxvf paho-mqtt-1.4.0.tar.gz cd paho-mqtt-1.4.0 python3 setup.py install cd .. tar zxvf aliyun-iot-linkkit-1.1.0.tar.gz cd aliyun-iot-linkkit-1.1.0 python3 setup.py install cd ..

## Windows

解压paho-mqtt-1.4.0.tar.gz cd paho-mqtt-1.4.0 python setup.py install cd .. 解压aliyun-iot-linkkit-1.1.0.tar.gz cd aliyun-iot-linkkit-1.1.0 python setup.py install

# 2.认证与连接

本文介绍如何初始化设备信息,并建立设备与云端的连接。

### 云端域名

设备可以接入物联网平台的公共实例或者企业实例,SDK初始化时需要根据实例类型来指定设备连接的域 名:

• 公共实例

若设备接入公共实例,需要指定公共实例所在的阿里云站点。需要注意的是物联网平台这个服务并没有在 所有的阿里云地域都进行了部署,因此开发者需要先查看自己创建的产品所在的物联网平台地域,然后再 从"地域和可用区中查看对应的RegionID,比如"华东2(上海)"的RegionID为cn-shanghai。

• 企业实例

用户需要在企业实例中查看实例的接入域名,请参见文档"实例管理,下图圈选部分即是企业实例的接入 域名:

| 公网终端节点(Endpoint)                           |      |      |      |       |  |  |  |  |
|--------------------------------------------|------|------|------|-------|--|--|--|--|
| MQTT                                       | CoAP | HTTP | AMQP | 云端API |  |  |  |  |
| MQTT 设备认证                                  |      |      |      |       |  |  |  |  |
| iot-auth-global.aliyuncs.com               |      |      |      |       |  |  |  |  |
| MQTT 设备接入                                  |      |      |      |       |  |  |  |  |
| iot-cn-z2q1n .mqtt.iothub.aliyuncs.com     |      |      |      |       |  |  |  |  |
| 固定 IP:未绑定 设置                               |      |      |      |       |  |  |  |  |
| VPC 网络终端节点(Endpoint) 💿                     |      |      |      |       |  |  |  |  |
| MQTT                                       | AMQP | 云端AP | 1    |       |  |  |  |  |
| MQTT 设备接入                                  |      |      |      |       |  |  |  |  |
| iot-cn-z2q1n -vpc.mqtt.iothub.aliyuncs.com |      |      |      |       |  |  |  |  |

## 设备认证

设备的身份认证支持两种方法,不同方法需填写不同信息。

- 若使用一机一密认证方式,需要指定host\_name、product\_key、device\_name和device\_secret。
- 若使用一型一密认证方式,需要指定host\_name、product\_key、device\_name和product\_secret,需要 设置动态注册回调接口on\_device\_dynamic\_register。

 ⑦ 说明 若使用一型一密认证方式,初始化过程中需设置一型一密动态注册接口。并在控制台开启动态注册。 host\_name为region信息,各地域信息可查询 https://help.aliyun.com/document\_detail/40654.html。

一机一密

下面的示例代码配置设备的设备证书以及连接的公共示例的RegionID,其中RegionID以华东2(上海)为例:

如果需要改变MQTT连接的一些默认参数,可以通过config\_mqtt 指定端口等连接参数,如下所示:

config\_mqtt(self, port=1883, protocol="MQTTv311", transport="TCP",

secure="TLS", keep\_alive=60, clean\_session=True, max\_inflight\_message=20, max\_queued\_message=0, auto\_reconnect\_min\_sec=1, auto\_reconnect\_max\_sec=60, cadata=None):

上面的代码示例中设置了端口号、安全协议、保活时间等参数。

一型一密

若用户选用一型一密认证方式,首先需要动态注册过程根据ProductKey、DeviceName和ProductSecret去获取DeviceSecret,然后将DeviceSecret保存下来之后再使用一机一密方式进行设备连接。

⑦ 说明 目前Python SDK只在华东2(上海)站点支持一型一密。

下面是动态注册的代码示例:

from linkkit import linkkit

lk = linkkit.LinkKit(

host\_name="cn-shanghai",

product\_key="xxxxxxxxxxxx",

device\_name="nnnnnnn",

device\_secret="",

product\_secret="yyyyyyyyyyyyyyyy")

lk.on\_device\_dynamic\_register = on\_device\_dynamic\_register

def on\_device\_dynamic\_register(rc, value, userdata):

if rc == 0:

print("dynamic register device success, rc:%d, value:%s" % (rc, value))

else:

print("dynamic register device fail,rc:%d, value:%s" % (rc, value))

当rc值为0时,动态注册成功,value为从云端收到的deviceSecret,需要用户将收到的device\_secret存储下来。

注:

 如果设备已经通过动态注册方式获取到了deviceSecret,后续不能再继续使用动态注册方式去获取 deviceSecret,而必须使用已获取到的deviceSecret使用一机一密方式连接阿里云IoT物联网。因此开发者 需要保证deviceSecret存储的持久化,不能因为设备重启、重新安装导致deviceSecret丢失。

#### 回调函数

设备连接云端成功后会通过on\_connect回调函数通知用户,连接成功以后如果连接断开会通过 on\_disconnect回调通知用户,用户可以在回调中加入自己的业务处理逻辑。

```
lk.on_connect = on_connect
lk.on_disconnect = on_disconnect
def on_connect(session_flag, rc, userdata):
    print("on_connect:%d,rc:%d,userdata:" % (session_flag, rc))
    pass
def on_disconnect(rc, userdata):
    print("on_disconnect:rc:%d,userdata:" % rc)
```

注:

 当设备连接到阿里云IoT物联网后,如果因为网络原因连接断开,SDK会自动尝试连接阿里云IoT物联网, 用户无需调用API。

## 配置网络接口信息

如果产品生产时错误地将一个三元组烧写到了多个设备,多个设备将会被物联网平台认为是同一个设备,从 而出现一个设备上线将另外一个设备的连接断开的情况。用户可以将自己的接口信息上传到云端,那么云端 可以通过接口的信息来进行问题定位。

lk.config\_device\_info("Eth|03ACDEFF0032|Eth|03ACDEFF0031")

其中接口可取值:

- WiFi
- Eth
- Cellular

如果设备的上行网络接口是WiFi或者Eth(以太网),那么接口会有MAC地址,MAC地址的格式为全大写; 如果是Cellular(即2G、3G、4G蜂窝网接口),那么需要填入的接口数据为:

- IMEI: string
- ICCID: string
- IMSI: string
- MSISDN: string

填入信息格式举例: "Cellular/imei\_001122/iccid\_22334455/imsi\_234241/msisdn\_53212"。

## 企业实例域名配置的更改

针对企业实例,需要调用config\_mqtt接口,填入企业实例域名。以 examples/mqtt\_connect\_TCP.py为例:

在原有的lk.config\_mqtt(secure="")的基础上, 加上企业实例域名的信息,调整为 lk.config\_mqtt(secure="", endpoint="\${instance-endpoint}"),其中\${instance-endpoint}为前面章节描述 的企业实例域名。

#修改如下所示:#-标识为原有配置,+标识为更改后的配置。

##具体为把lk.config\_mqtt(secure="")这一句,替换为lk.config\_mqtt(secure="",endpoint="\${instance-endpoi

```
nt}"),其中${instance-endpoint}为企业实例域名。
```

```
-lk.config_mqtt(secure="")
```

+lk.config\_mqtt(secure="", endpoint="\${instance-endpoint}")

lk.connect\_async()

## 启动连接

在MQTT连接参数配置(可选),回调函数设置(必选),网络接口信息(可选)操作完成后,需要使用 connect\_async 调用开始进行实际的连接。

lk.connect\_async()

↓ 注意 调用该函数之后如果因为网络处于连接断开状态导致连接失败,用户无需再次调用 connect\_async(), SDK会再次尝试连接云端。